### **Overview**

You can create and setup your gradebook as a CSV file on your computer and upload it to the gradebook. *NOTE:* The gradebook contains predefined values such as student *username; orgdefinedid,* etc. in the Grades tool. The gradebook will generate an error message if the CSV file import to Brightspace does not match existing student *usernames; orgdefinedid* etc. or if a column header is not saved properly.

As a best practice, first setup the gradebook in Brightspace, then export a CSV file. You can add scores (basic) and even add a new numeric grade column (advanced) to work offline on your computer, then upload it back to the Grades tool. This will save you a lot of time and help reduce potential errors. You will not be able to complete an upload if you have errors.

## **Objectives**

By following the guide, you will be able to:

Part 1: Export Grades as a CSV File Part 2: Add Scores to the CSV File Part 3: Add a New Numeric Grade Column to the CSV File Part 4: Import Grades using CSV File (basic: scores only) Part 5: Import Grades using CSV File (advanced: scores & new numeric column)

### Part 1: Export Grades as a CSV File

- 1. Click Grades.
- 2. Click Enter Grades.
- 3. Click Export.
  - a. Leave the Key Field default (unless you have a preference).
  - b. Determine which User Details to include in the downloaded file. (Example, you may not be interested in student emails in the spreadsheet.)
  - c. Scroll down and confirm which grades to export. (Note: You can export all the items or just the one you are wanting to work with off-line.)
- 4. Click Export to CSV.
- 5. Click **Download**.

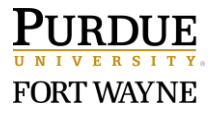

## Part 2: Edit Grades in the CSV file

- 1. Open the CSV file.
- 2. IMPORTANT: Do not remove or change the Org Defined ID/Username columns.
  - a. Do not edit any of the column headings!
- 3. Add numeric scores (grades) in the appropriate cells as needed.
- 4. Save the edited CSV file. (Note: You can save the file with a different name.)
- 5. If you get the following message, click **Yes**.

| Microsof | Microsoft Excel                                                                                                    |   |  |
|----------|----------------------------------------------------------------------------------------------------|---|--|
| 1        | Some features in your workbook might be lost if you save it as CSV (Comma delimited)<br>Do you want to keep using that format? | • |  |
|          | Yes No Help                                                                                                    |   |  |

6. Note where you saved the file on your computer, then close the file.

## Part 3: Add a New Numeric Grade Column in the CSV file

- 1. Open the CSV file.
- 2. **IMPORTANT:** Do not remove or change the Org Defined ID/Username columns.
- 3. Make sure that you already have at least one numeric column from Brightspace in the CVS file. (You will use this to copy the header text/code.)
- 4. Select the numeric column and insert a new column next to it.
- 5. Click on the header cell (not the entire column) of the existing numeric column and

**copy the text/code** in the formula (fx) field. It will look something like this:

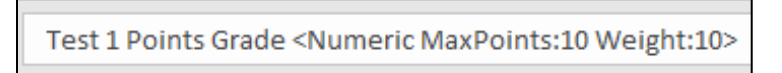

Click on the header cell (not the entire column) of the *new column* & paste the text/code.

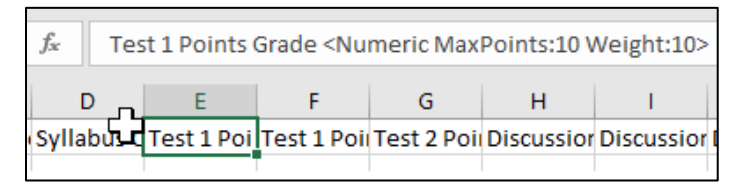

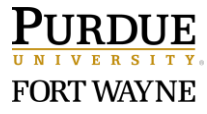

7. Edit the text in the formula (fx) field before "Points Grade...>" with the new title. IMPORTANT: Do not edit/remove the "Points Grade...>" part of the formula (fx) field.

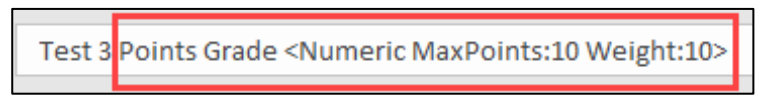

- 8. Add numeric scores (grades) in the appropriate cells as needed.
- 9. Additionally, you need to add an End-of-Line Indicator column at the end of your spreadsheet. This lets Brightspace know when to move on to the next line. Below is a sample of what a potential .csv could look like. **Reminder:** There are three things needed for the .csv: OrgDefinedID, a column with Points Grade included in the title, and an End-of-Line Indicator. Without these three things, you will receive an error message.

| Α                | В                                | С                     |
|------------------|----------------------------------|-----------------------|
| OrgDefinedId     | Collecting Feedback Points Grade | End-of-Line Indicator |
| hljung_student7  | 9                                | #                     |
| hljung_student1  | 8                                | #                     |
| hljung_student10 | 7                                | #                     |
| hljung_student2  | 6                                | #                     |
| hljung_student3  | 5                                | #                     |
| hljung_student6  | 7                                | #                     |
| hljung_student8  | 5                                | #                     |
| hljung_student9  | 6                                | #                     |
| hljung_student4  | 9                                | #                     |
| hljung_student5  | 10                               | #                     |

- 10. Save the edited CSV file. (Note: You can save the file with a different name.)
- 11. If you get the following message, click Yes.

| Some features in your workbook might be lost if you save it as CSV (Comma delimited).<br>Do you want to keep using that format? | Microsof | t Excel                                                                                                    | ×          |
|----------------------------------------------------------------------------------------------------|----------|----------------------------------------------------------------------------------------------------|------------|
| Ver Ne Hele                                                                                                    | 1        | Some features in your workbook might be lost if you save it as CSV (Comma delimited Do you want to keep using that format? | <b>)</b> . |

12. Note where you saved the file on your computer, then close the file.

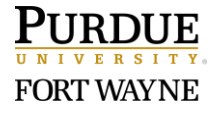

# Part 4: Import Grades with the CSV File (basic: scores only)

The success of this part is dependent on following the steps and tips noted in Parts 1-3 above.

- 1. Click Grades.
- 2. Click Enter Grades.
- 3. Click Import.
- 4. Click **Choose File** and locate the file to import. (Import Grades Step 1)
- 5. Click **Continue**.
- 6. Confirm that no errors and warnings were found. (Import Grades Step 2)

| Import                             | Grades                     |                  |   |
|------------------------------------|----------------------------|------------------|---|
| Step 2 : Errors and Warnings Found |                            |                  |   |
| Note: Fields wi                    | ith an <b>error</b> will i | not be imported. | 2 |
| No errors or warnings found.       |                            |                  |   |
|                                    |                            |                  |   |
| Continue                           | Go Back                    | Cancel           |   |

- 7. Preview the Import. (Import Grades Step 3)
- 8. Click Import.

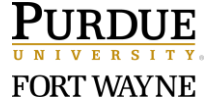

# Part 5: Import Grades with the CSV File (advanced: scores & new numeric column)

The following instructions are for uploading a **CSV file that includes a new numeric grade** column. The success of this part is dependent on following the steps and tips noted in Parts 1-3 above.

- 1. Click Grades.
- 2. Click Enter Grades.
- 3. Click Import.

#### Step 1: Select File to Import

- 4. Click **Choose File** and locate the file to import.
- 5. If you did Part 3 of this guide (Add a New Numeric Grade Column),

Check the box under Item Creation.

| Import Grades                                                                                   |  |  |  |  |
|-------------------------------------------------------------------------------------------------|--|--|--|--|
| Note: Only Numeric, Pass/Fail, Selectbox, and Text grade items<br>Step 1: Select File to Import |  |  |  |  |
| Format                                                                                          |  |  |  |  |
| .CSV, .TSV, .TXT                                                                                |  |  |  |  |
| Sample<br>B <u>Grades Sample Import File.csv</u> (657 Bytes)                                    |  |  |  |  |
| Import File *                                                                                   |  |  |  |  |
| Choose File new041420d16-59.csv                                                                 |  |  |  |  |
| Item Creation                                                                                   |  |  |  |  |
| Create new grade item when an unrecognized item is referenced                                   |  |  |  |  |
|                                                                                                 |  |  |  |  |
| Continue Cancel                                                                                 |  |  |  |  |

6. Click Continue.

Step 2: Create New Grade Items

7. Click Continue.

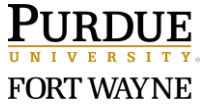

#### Step 3: New Grade Item Properties

 As needed, edit the Maximum Points value for the new column Note: The default is 10 but your new column value might be greater (e.g., 100 points).

| Import Grades             |          |
|---------------------------|----------|
| Ν                         |          |
| Step 3: New Grade Item Pr | operties |
| Test 3 (Numeric)          |          |
| Category                  |          |
| None ~                    |          |
| Maximum Dainte *          |          |
|                           |          |
| 100                       |          |
| Weight *                  |          |
|                           |          |
|                           |          |
| Can Exceed                |          |
|                           |          |
|                           |          |
| Bonus                     |          |
| Continue Go Back Cance    | el       |

9. Click Continue.

#### Step 4: Errors and Warnings Found

10. Confirm that no errors and warnings were found.

| Import                             | Grades  | 5      |  |  |
|------------------------------------|---------|--------|--|--|
| Step 4 : Errors and Warnings Found |         |        |  |  |
|                                    |         |        |  |  |
| No errors or warnings found.       |         |        |  |  |
|                                    |         |        |  |  |
| Continue                           | Go Back | Cancel |  |  |

- 11. Click Continue.
- 12. Click Import.

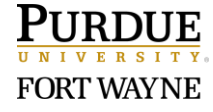